## Deltek Acumen Risk> Analysis and Reports Series

### Quick Reference Guide

Click on the topics to go directly to that page.

| Risk Analysis              | 1  |
|----------------------------|----|
| Risk Mitigation            | 3  |
| Cost Risk Analysis Process | 4  |
| Risk Analysis Outputs      | 6  |
| Risk Modelling             | 8  |
| Risk Advisor               | 9  |
| Risk Mapping               | 11 |
| Risk Analysis Exposure     | 13 |
| Risk Analysis Reports      | 15 |

### Acumen Risk 8.2 - Risk Analysis

This infographic highlights the tools and features which can be used to manage Risk Analysis.

### Importing Project Data

| A | ctivities |   |                       |                      |           |   |                      |        |   |       |     |     |      |                    |                     |   |
|---|-----------|---|-----------------------|----------------------|-----------|---|----------------------|--------|---|-------|-----|-----|------|--------------------|---------------------|---|
|   | Id        |   |                       | Description          | Remaining | Ţ | Duration Uncertainty | Туре   | = | %     | CLT | Cor | Rem  | Start              | Finish              | Т |
| т |           |   |                       |                      |           |   |                      |        |   |       |     |     |      |                    |                     |   |
| ۲ | 8         |   |                       | Current Schedule P   |           | Ţ |                      |        |   |       |     |     |      |                    |                     |   |
|   |           |   | Current Schedule      | Current Schedule     | 504d      | Ţ |                      |        |   |       |     |     | 100w | 1/1/2010 9:00 AM   | 2/4/2014 3:30 PM    |   |
|   |           |   | 0090                  | Handover             | 0d        |   |                      |        |   | 100 % |     |     | 0w   | 12/26/2013 3:30 PM | 12/26/2013 3:30 PM  |   |
|   |           |   | 0100                  | Project Finish       | 0d        |   |                      |        |   | 100 % |     |     | 0w   | 2/4/2014 3:30 PM   | 2/4/2014 3:30 PM    |   |
|   |           | - | 0110                  | Project Start        | 0d        |   |                      |        |   | 100 % |     |     | 0w   | 1/1/2010 9:00 AM   | 1/1/2010 9:00 AM    | _ |
|   |           | ٠ |                       |                      |           | Ţ |                      |        |   |       |     |     |      |                    |                     |   |
|   |           | ٠ |                       |                      |           |   |                      |        |   |       |     |     |      |                    |                     |   |
|   |           | ٠ |                       |                      |           | Ţ |                      |        |   |       |     |     |      |                    |                     |   |
|   |           | • |                       |                      |           | Ţ |                      |        |   |       |     |     |      |                    |                     |   |
|   |           |   | Current Schedule.0050 | Procurement          | 155d      | Ţ |                      |        |   |       |     |     | 31w  | 2/1/2010 9:00 AM   | 10/4/2012 11:30 AM  |   |
|   |           |   | 0350                  | Bid reviews          | 30d       | Ţ |                      | $\sim$ |   | 100 % |     | -25 | 5w   | 8/27/2012 1:30 PM  | 10/4/2012 11:30 AM  |   |
|   |           |   | 0360                  | Initial Long Lead it | 90d       | Ţ |                      | $\sim$ |   | 100 % |     | -22 | 16w  | 3/9/2012 1:30 PM   | 7/5/2012 10:30 AM   |   |
|   |           |   | 0370                  | Vendor B             | 15d       | Ţ |                      |        |   | 100 % |     | 12  | 2w   | 7/11/2012 4:30 PM  | 8/1/2012 7:30 AM    |   |
|   |           |   | 0380                  | Vendor A             | 25d       | Ţ |                      |        |   | 100 % |     | 12  | 4w   | 3/1/2012 8:00 AM   | 4/3/2012 11:30 AM   |   |
|   |           |   | 0390                  | Outsourced PMO       | 95d       | Ţ |                      |        | Ħ | 100 % |     | 12  | 17w  | 2/1/2010 9:00 AM   | 7/3/2012 12:30 PM   |   |
|   |           |   | 0400                  | Secondary Long Le    | 60d       | Ţ |                      | $\sim$ | ⊞ | 100 % |     | -29 | 11w  | 3/14/2012 11:30 AM | 5/31/2012 9:30 AM   |   |
|   |           |   | 0680                  | Vendor C             | 20d       | Ţ |                      |        | Ħ | 100 % |     | -29 | 3w   | 8/1/2012 7:30 AM   | 8/27/2012 1:30 PM   |   |
|   |           |   |                       |                      |           | Ţ |                      |        |   |       |     |     |      |                    |                     |   |
|   |           | • |                       |                      |           | Ţ |                      |        |   |       |     |     |      |                    |                     |   |
|   |           | ÷ | Current Schedule.0080 | Commissioning        | 74d       | Ţ |                      |        |   |       |     |     | 14w  | 9/4/2013 4:30 PM   | 12/18/2013 11:30 AM |   |

• Project Data can be imported into Acumen Risk which is then displayed in S1//Projects.

- Data analysis can be performed on Projects, Snapshots and Scenarios.
- Within the S3//Risk model, data is Grouped by WBS as default but field grouping can be set up.

#### Set up Views

The setup of the S3//Risk tab follows the standard Acumen platform set-up. Sub-views can be selected through the left/right panel menu options. The sub-views have the options to set the left and right panels to different views.

3

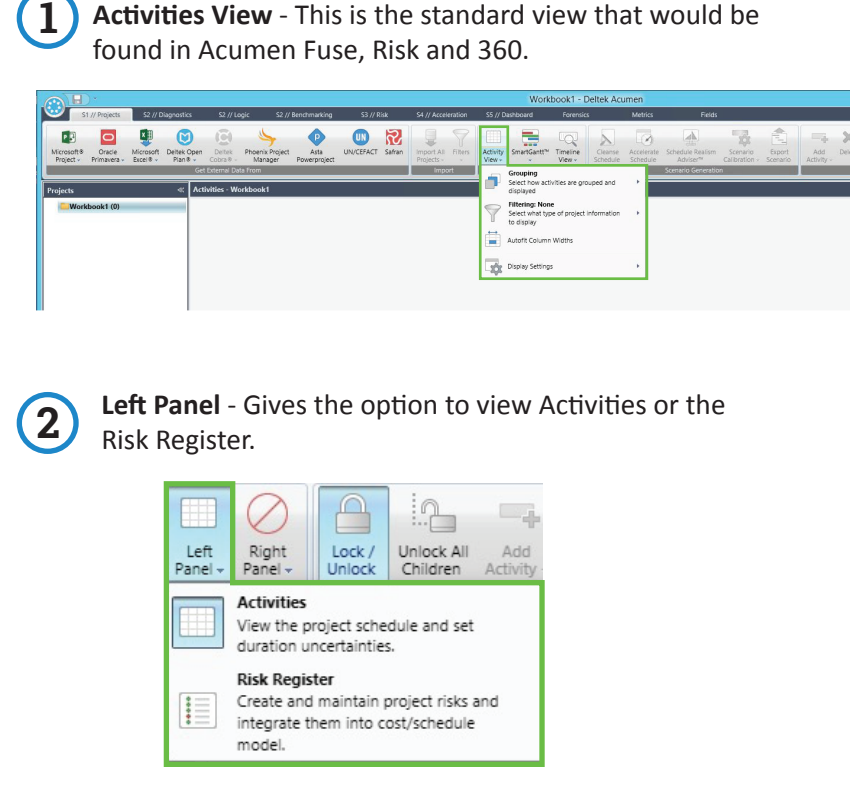

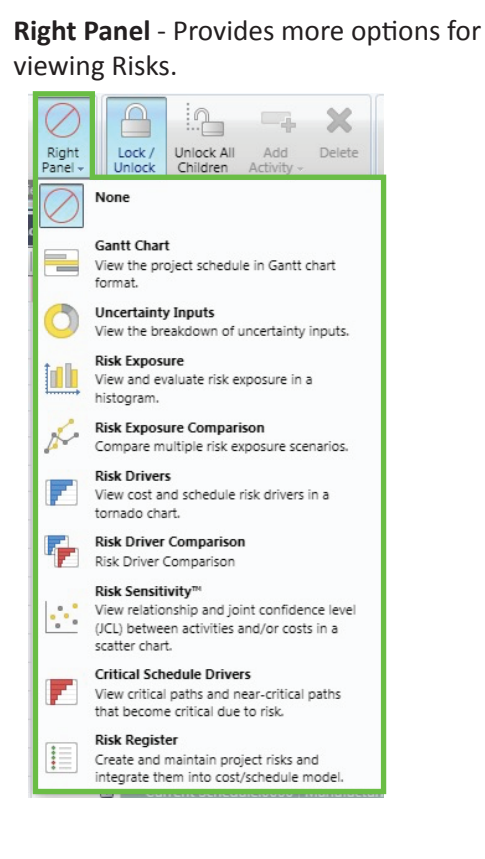

### Acumen Risk 8.2 - Risk Analysis

# DU

### CPM with Risk Analysis

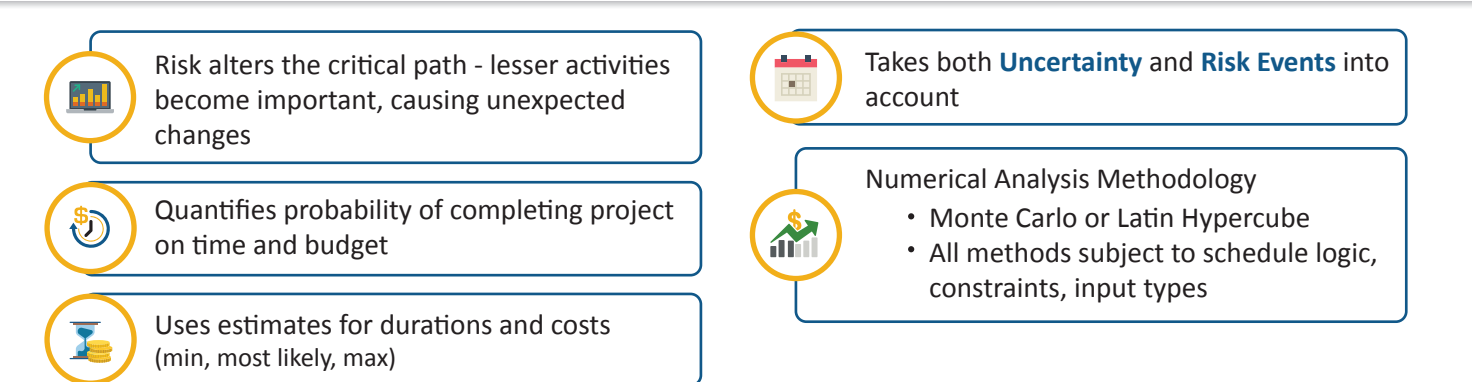

### **Risk Analysis Process**

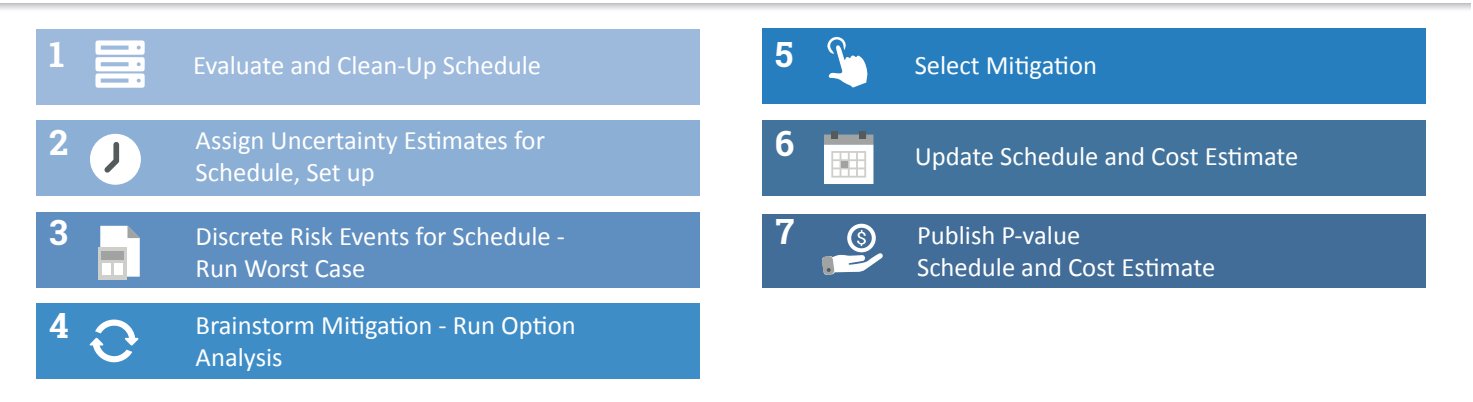

### Analyse Components

The validity and reliability of the Risk Analysis results are directly impacted by the quality of the schedule. If the schedule is not good quality, a **schedule check** should be run before any further analysis is conducted.

Constraints

Leads/Lags

Missing Logic

Redundant Logic

#### Duration Uncertainty

- Normal Variation
- Stop signs or stop lights
- Discrete Risk Events
- Individual Event
- Probability
- Consequence/Impact
- Car accident or train crossing

### Analyse Schedule Quality

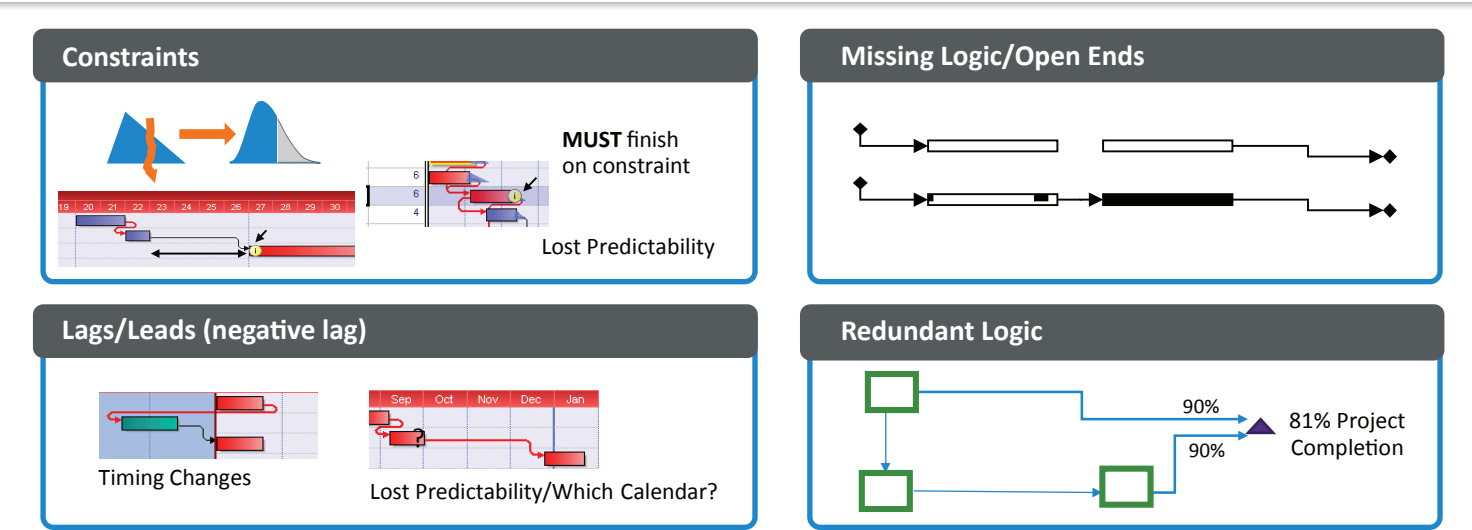

### Acumen Risk 8.2 - Risk Mitigation

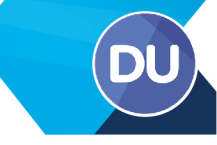

#### **Scenario Creation**

Scenario generation is very flexible in Deltek Acumen Risk<sup>®</sup>. A new scenario can be created to look at varying uncertainty levels for a **specific set of activities**, or **different cost uncertainty levels**, or **different sets of discrete risk events** with the same assumptions on uncertainty.

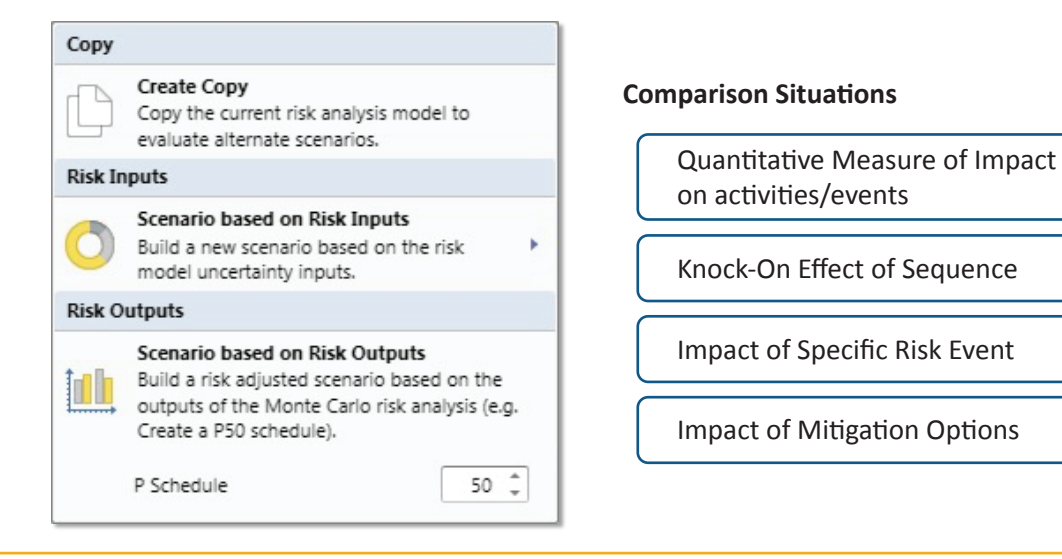

**Note**: When a scenario is created, it adopts all of the project schedule characteristics, including the base uncertainty, risk register, and mapped risk event(s). The scenario, at the moment of creation, is an exact duplicate of the original schedule risk model.

### Mitigation Set Up

FI)

Mitigation steps are the activities that are added to a project to reduce the probability and/or impact of a risk event. The best mitigation steps reduce both probability and impact. Typically, a mitigation step only impacts one or the other.

| 1        |                  | R9           | 9                       | Risk of delay due to fab yard cons.    | V    | ery High   | Very High   | High      | 25   | 1 | Yard Strategy    | 0d  | \$510,000   | Very Low  | High      |
|----------|------------------|--------------|-------------------------|----------------------------------------|------|------------|-------------|-----------|------|---|------------------|-----|-------------|-----------|-----------|
| V        |                  | R10          | 9                       | Risk of delay due to heavy lift vess   | Lo   | w V        | Very High   | Very High | 10   |   |                  | 0d  | \$0         | Low       | Very High |
| <b>v</b> |                  | R11          | 9                       | Risk of lack of labor availability of  | . N  | ledium 1   | Medium      | High      | 12   |   |                  | 0d  | \$0         | Medium    | Medium    |
| <b>v</b> |                  | R34          | 9                       | Risk of actual required resources e    | V    | ery High H | High        | Medium    | 20   |   |                  | 0d  | \$0         | Very High | High      |
| 1        |                  | R35          | 9                       | Risk of major mechanical equipme       | N    | ledium I   | High        | Low       | 12   |   |                  | 0d  | \$0         | Medium    | High      |
| 1        |                  | R36          | 9                       | Riks of theft of materials (especiall  | Н    | igh V      | Very High   | High      | 20   |   |                  | 0d  | \$0         | High      | Very Hig  |
| V        |                  | R37          | 9                       | Risk of major dredging equipment       | V    | ery High   | Very High   | High      | 25   | 1 | Contract backu   | 10d | \$1,000,000 | Medium    | Medium    |
| V        |                  | R38          | 9                       | Risk of change in law impacting c      | . н  | igh N      | Very High   | Very High | 20   | 1 | Liaison with loc | 30d | \$0         | Medium    | Very Hig  |
| V        |                  | R40          | 9                       | Risk of review of safety report res    | . Lo | w wo       | Medium      | Medium    | 6    |   |                  | 0d  | \$0         | Low       | Medium    |
| 1        |                  | R41          | 9                       | Risk of delay in approvals of visas    | Н    | igh l      | Low         | Very High | 20   |   |                  | 0d  | \$0         | High      | Low       |
| /        |                  | R42          | -                       | Risk of inability to hire craft to mai | V    | ery High H | High        | Very High | 25   |   |                  | 0d  | \$0         | Very High | High      |
| /        |                  | R44          | 9                       | Risk of Governmental agency dire.      | V    | ery High I | Medium      | Low       | 15   |   |                  | 0d  | \$0         | Very High | Medium    |
| J        |                  | R45          |                         | Risk of delays in releasing equipm.    | Lo   | w v        | Very High   | High      | 10   |   |                  | 0d  | \$0         | Low       | Very Hig  |
| -        |                  |              |                         |                                        |      |            |             |           |      |   |                  |     | **          |           |           |
| f dela   | y due<br>Mapping | vard<br>Miti | constrain<br>gation Ste | rps                                    |      |            |             |           |      |   |                  |     |             |           |           |
| nable    | d Step           | De           | scription               | Duration                               |      | Cost       | Probability | Schedule  | Cost | S | core             |     |             |           |           |
| -        | 1                | Pro          | ocure Yard              | Early                                  | 0d   | \$500,000  | Very Low    | Very High | High |   | 5                |     |             |           |           |
| V        |                  |              |                         |                                        |      |            |             |           |      |   |                  |     |             |           |           |

#### **Identify Top Risk Drivers**

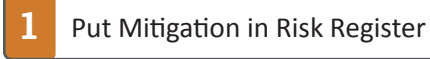

2 Single or Steps (Sequential)

3

Single sums up the individual steps

The results of the mitigation analysis can be sent to Risk Comparison to determine if the benefits of the mitigation balance out against the costs and time commitment.

### Acumen Risk 8.2 - Cost Risk Analysis Process

### **Cost Risk Analysis Process**

| 1 Evaluate and Clean-Up Schedule                        | 5 | <b>S</b>   | Select Mitigation                             |
|---------------------------------------------------------|---|------------|-----------------------------------------------|
| 2 Assign Uncertainty Estimates for<br>Schedule, Set up  | 6 |            | Update Schedule and Cost Estimate             |
| 3 Discrete Risk Events for Schedule -<br>Run Worst Case | 7 | <b>(</b> ) | Publish P-value<br>Schedule and Cost Estimate |
| <b>4</b> O Brainstorm Mitigation - Run Option Analysis  |   |            |                                               |

#### Uncertainty Factor™ Template for Base Cost Uncertainty

The Uncertainty Template is used by both the **Risk Advisor** and the **Uncertainty Factor**<sup>™</sup> **features**. These Templates contain a finite number of levels of uncertainty that define the percentages from which the **minimum**, **most likely**, and **maximum** durations are calculated.

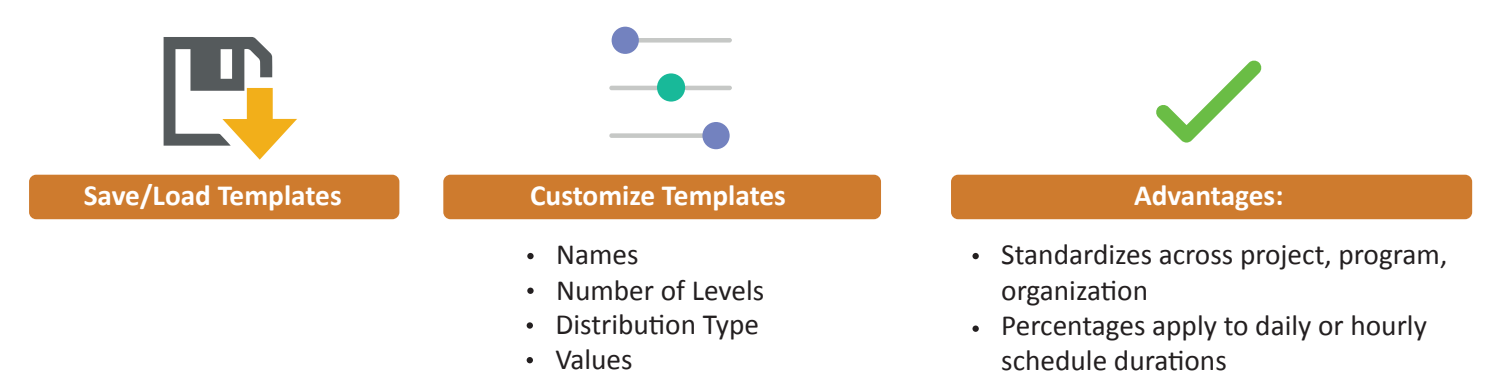

### **Cost of Time Contribution**

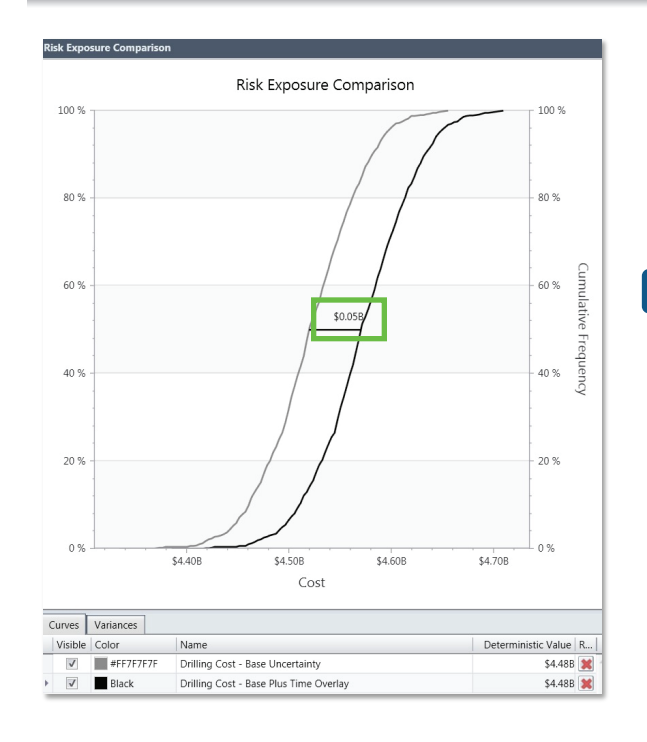

#### Difference Between Base Uncertainty and Time Overlay

 Difference Between Base Uncertainty and Time Overlay To Save the \$50,000,000 – go after the Time Not the Price

### Acumen Risk 8.2 - Cost Risk Analysis Process

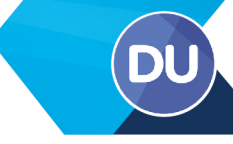

### Schedule Impact on Cost Risk

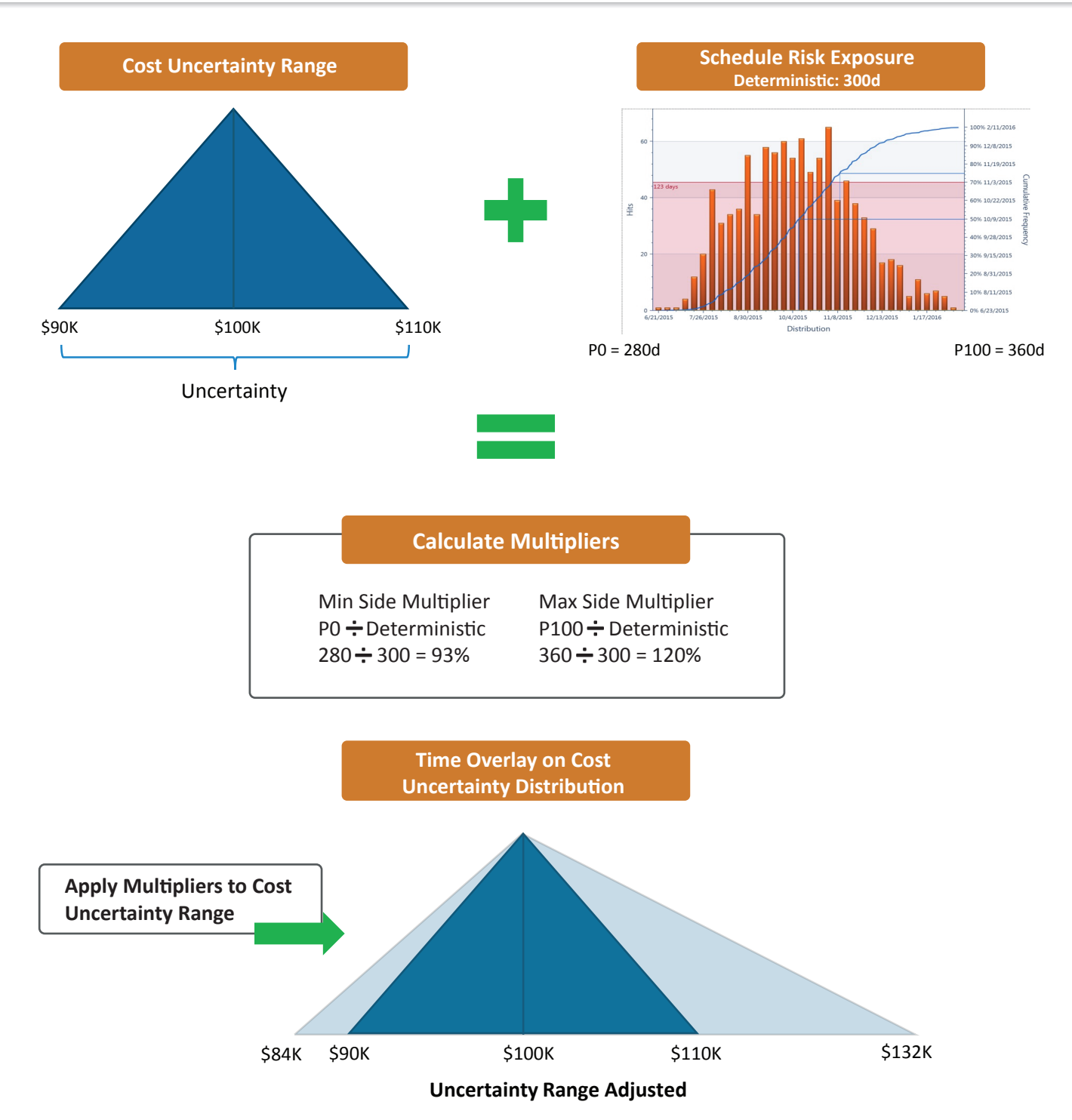

### Acumen Risk 8.2 - Risk Analysis Outputs

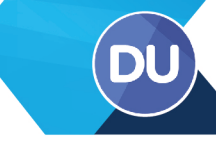

### **Risk Sensitivity**

**Risk Sensitivity** chart shows the relationship and **Joint Confidence Level (JCL)** between activities and/or costs in a scatter chart format. The Risk Sensitivity chart is viewed by selecting it from the Right Panel pull-down. The chart displays quadrants that show where cost and/or finish date were less than or greater than their deterministic values. The axes can be individually defined and are typically set for a cost vs. finish date analysis.

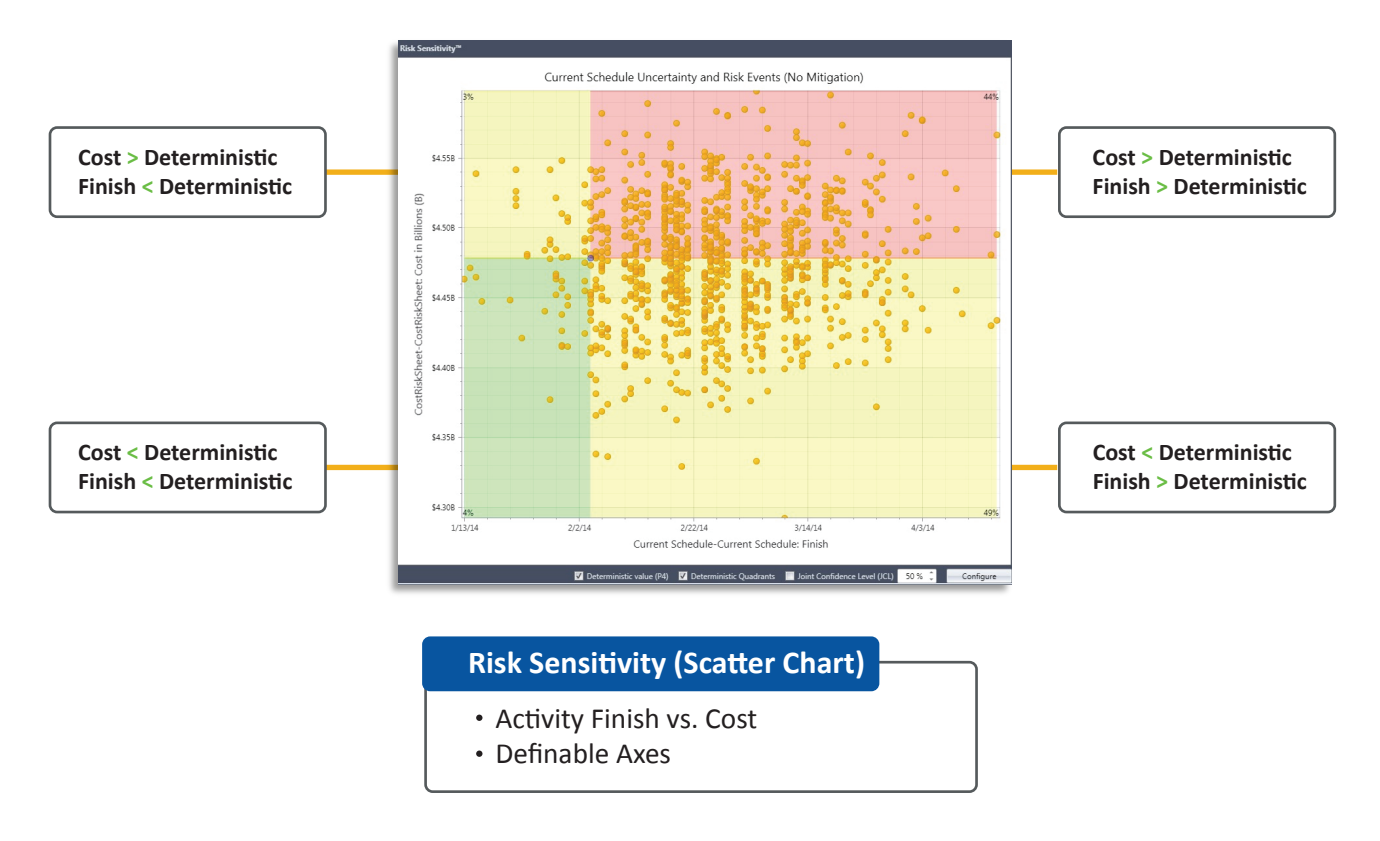

### Joint Confidence

Joint Schedule/Cost Analysis is accessed by first running the Risk Sensitivity and then putting a check in the Joint Confidence box at the bottom of the analysis screen. The level of Joint Confidence is also selected through the pull-down box on the same analysis screen.

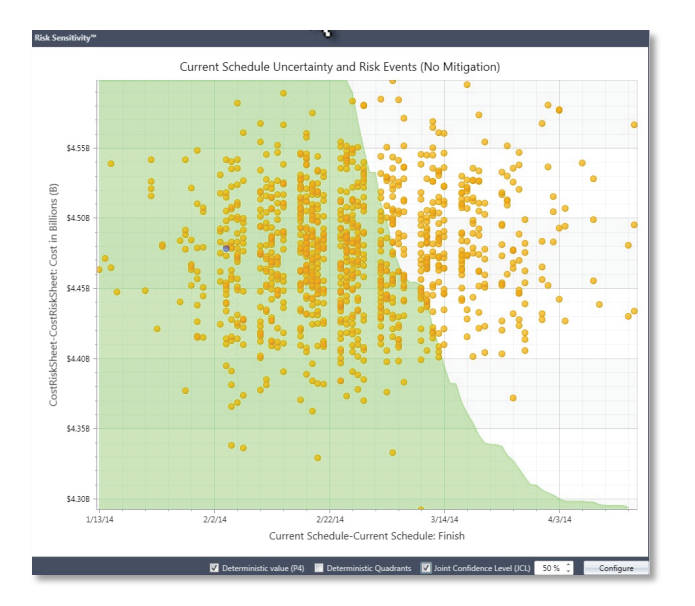

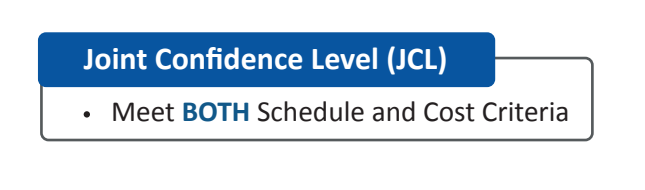

### Acumen Risk 8.2 - Risk Analysis Outputs

### **Critical Schedule Drivers**

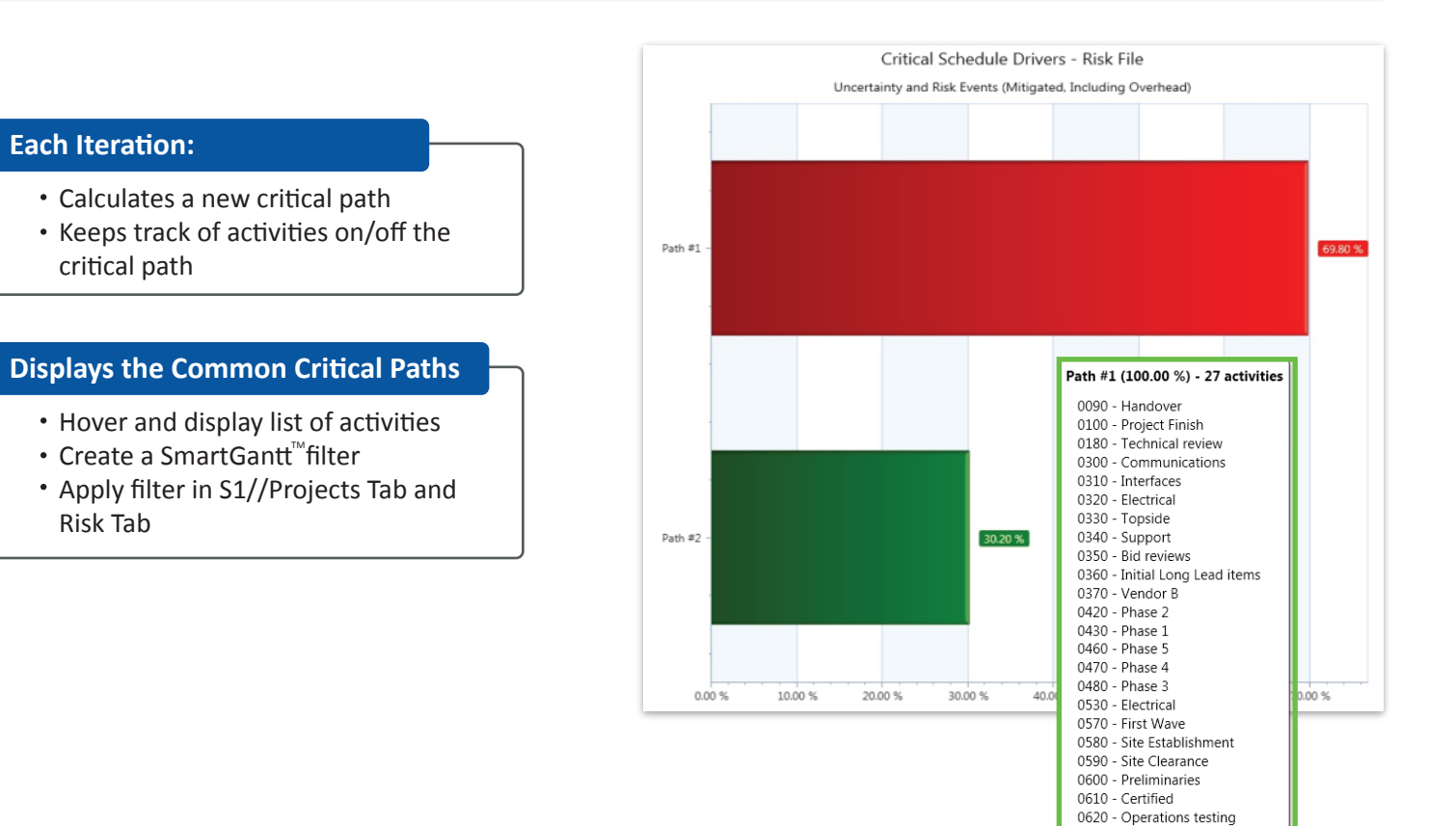

0630 - Certification 0640 - Third Party Validation 0650 - Internal Pre-Comms 0680 - Vendor C

### Acumen Risk 8.2 - Risk Modelling

This infographic provides a high level overview to Risk Modelling.

### What is Risk Modelling?

Risk Modelling shows the relationship between **Estimate Uncertainty** and **Risk Events**. Risk Events are often included in Uncertainty Estimates and by identifying what they are, we can manage Risk Events within the Risk Register which allows for a more refined Estimate Uncertainty.

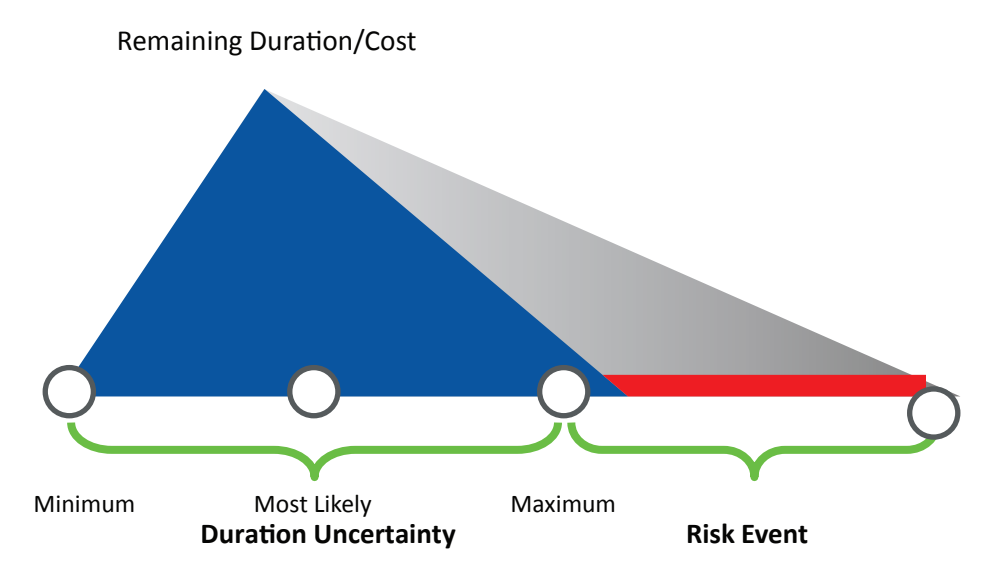

Uncertainty + Risk Events = Total Risk Exposure

#### Terminology

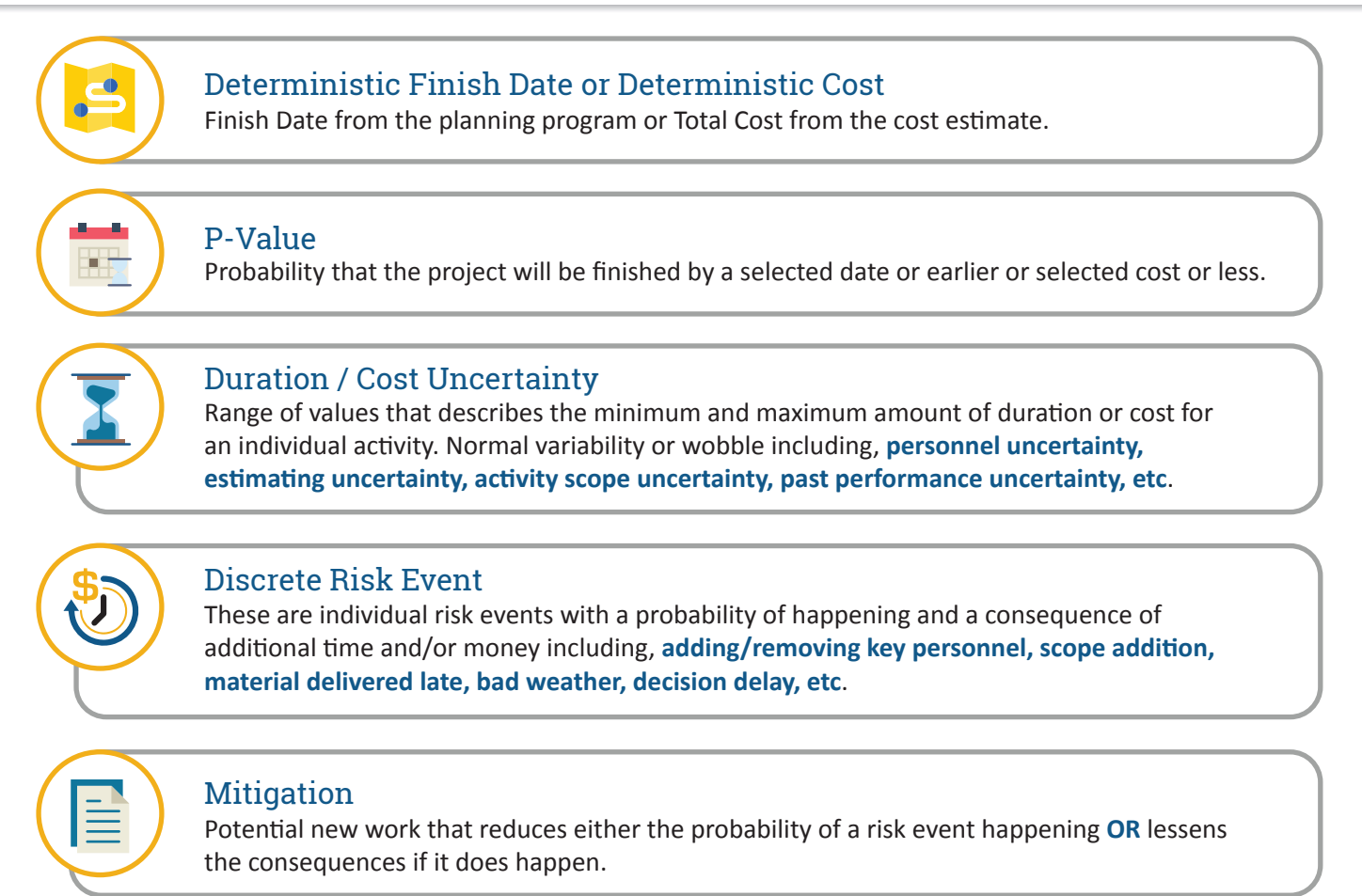

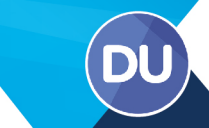

### Acumen Risk 8.2 - Risk Advisor

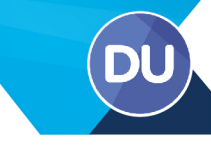

### Risk Advisor<sup>™</sup>

The Risk Advisor<sup>™</sup> makes uncertainty template suggestions based on **Schedule Quality, Historical Performance (Baseline vs. Current), an individual metric, or an individual field**. For each selection an uncertainty template is defined and then applied based on the mode selected and the criteria established.

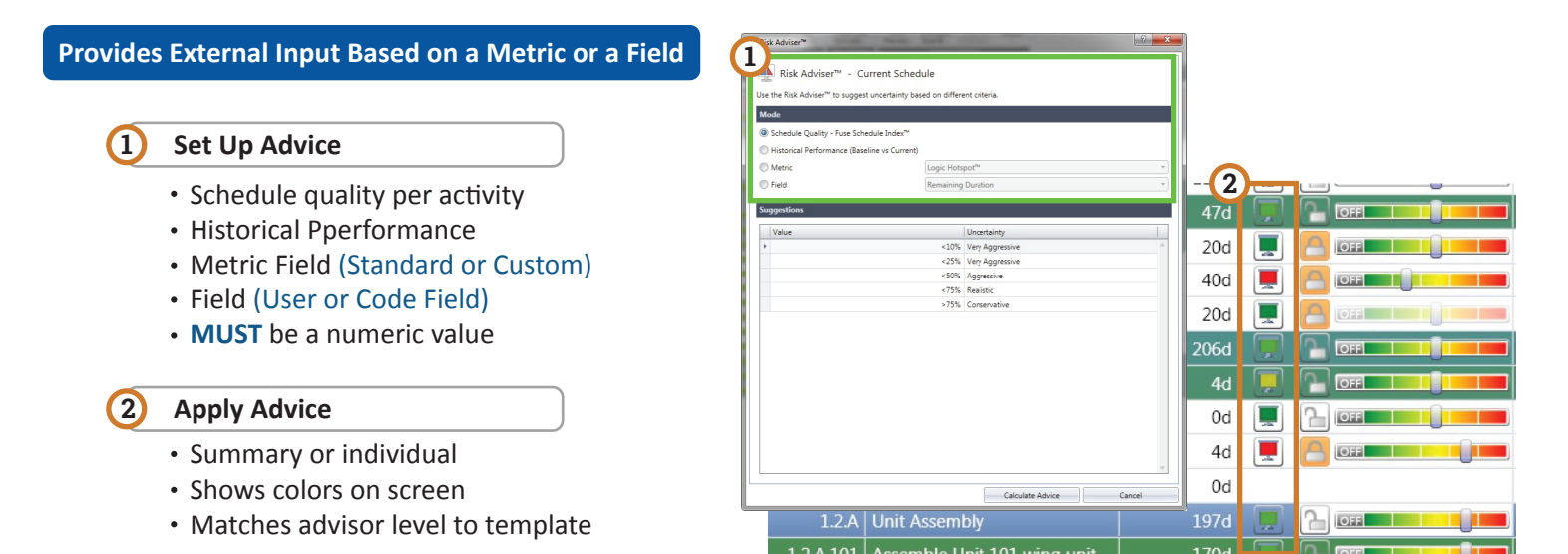

### Viewing Uncertainty Profile

The Uncertainty distribution chart includes only activities that have a status of **not-complete**. So, activities with a remaining duration of zero have **No Risk** assigned and are not shown in the distribution.

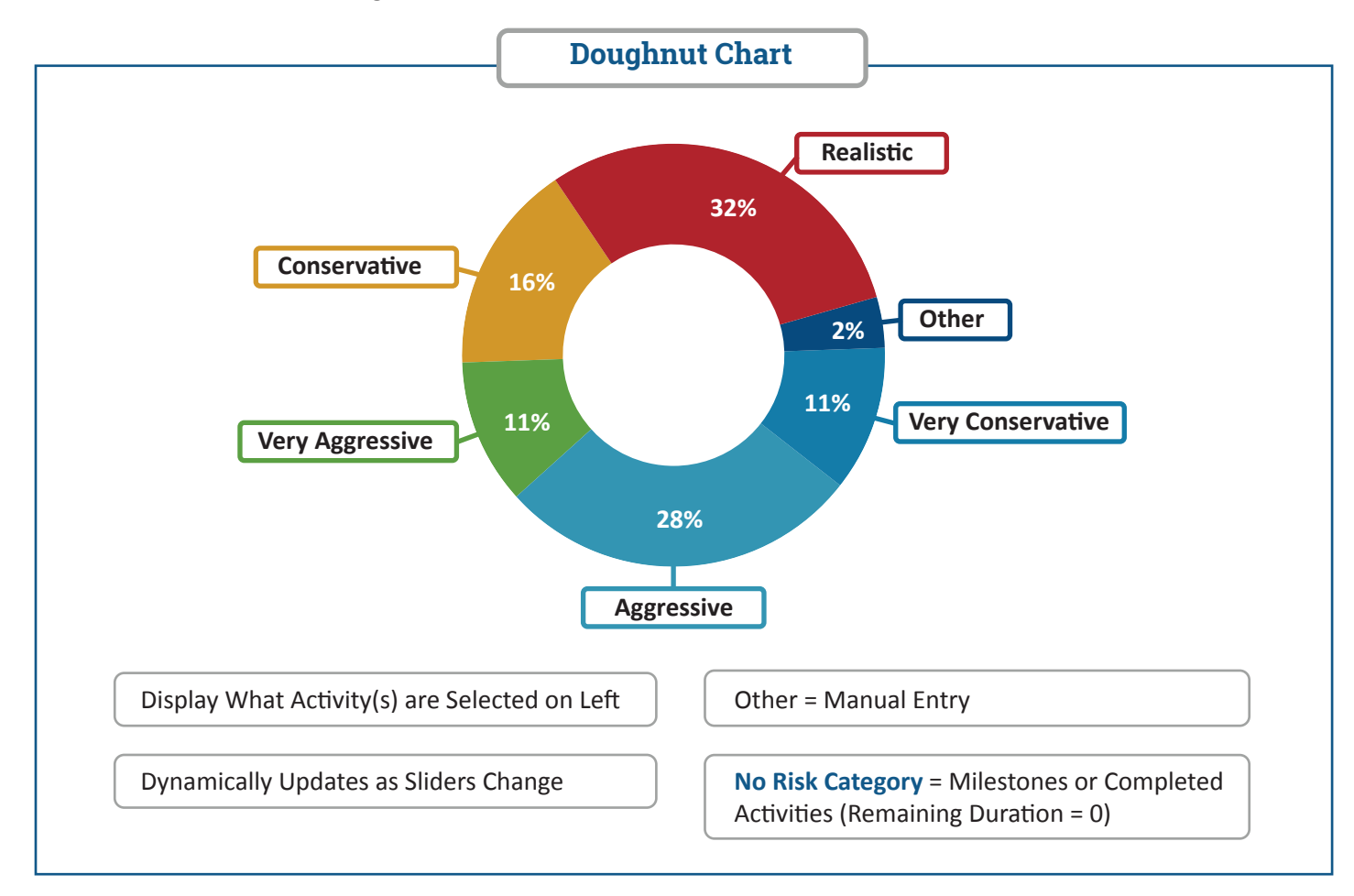

### Acumen Risk 8.2 - Risk Advisor

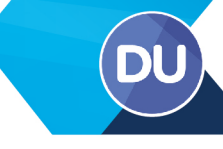

### Export/Import Values

#### Save and Re-apply to Next Risk Model

Schedule Name and Activity IDs MUST be the same

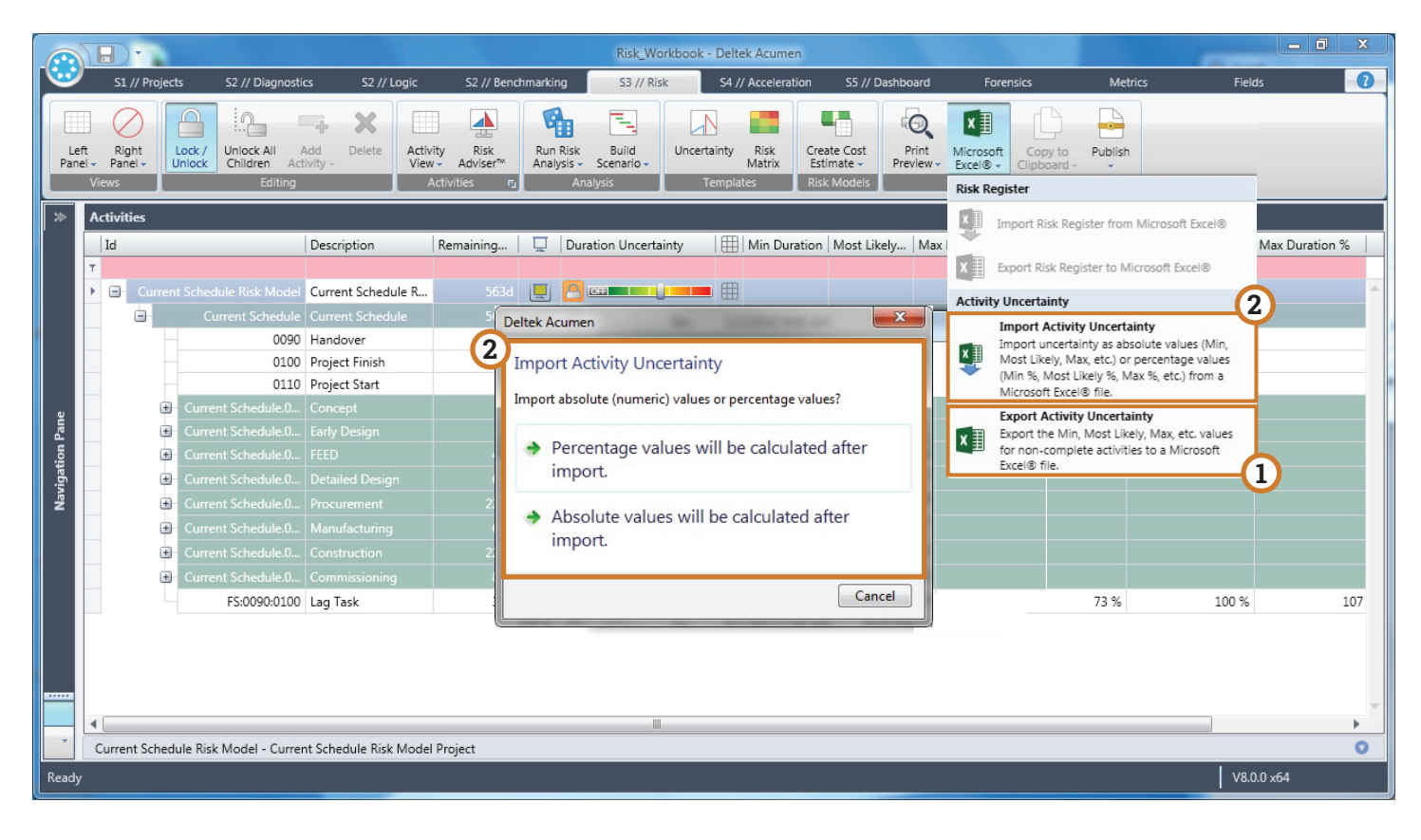

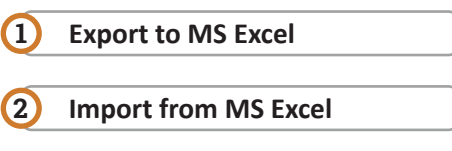

- Absolute numbers Percentages are calculated
- Percentages Numbers are calculated

### Acumen Risk 8.2 - Risk Mapping

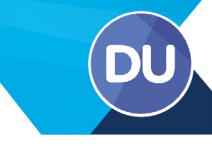

### **Risk Event Impacts**

| Multi | ple Risk | Events to a | a Single | e Activitv |
|-------|----------|-------------|----------|------------|
|       |          |             |          |            |

| Risk ID | Description  | Probability | Impact           |
|---------|--------------|-------------|------------------|
| 0001    | Hurricane    | 25%         | <b>2</b> 10 days |
| 0002    | Labor Strike | 50%         | 1 50%            |

| De | etai | ils | Mappings Mitigation S       | teps      |           |            |           | Ri |   |   |                             |           |           |            |     |
|----|------|-----|-----------------------------|-----------|-----------|------------|-----------|----|---|---|-----------------------------|-----------|-----------|------------|-----|
|    | R    | ٤   | Activity                    | Min Proba | Max Proba | Min Durati | Max Durat | ſ  |   |   |                             |           |           |            | _   |
| •  | 1    | x   | 1.2.A.103.02: Assemble S    | 75 %      | 100 %     | 3d         | 3d        |    |   | R | Activity                    | Min Proba | Max Proba | Min Durati | Max |
|    | 1    | ×   | 1.2.A.103.06: Install Pipe  | 75 %      | 100       | 17d        | 21d       |    | Þ | × | 1.2.A.103.02: Assemble S    | 75 %      | 100 %     | 40d        |     |
| F  |      | ×   | 1.2.A.103.07: Install Equi  | 75 %      | 10        | 7d         | 8d        |    |   | × | 1.2.A.103.06: Install Pipe  | 75 %      | 10        | 40d        |     |
| E  |      | ×   | 1.2 A 103.09: Install Vents | 75 %      | 100 %     | 7d         | 84        |    |   | × | 1.2.A.103.07: Install Equi  | 75 %      | 100       | 40d        |     |
| E  |      |     | 1.2 A 102 20: Install Educ  | 75 %      | 100 9     | 74         | 24        |    |   | × | 1.2.A.103.09: Install Vents | 75 %      | 100 %     | 40d        |     |
|    |      | ~   | 1.2.A.105.20. Install Fons  | /576      | 100 %     | 70         | a         |    |   | × | 1.2.A.103.20: Install Fdns  | 75 %      | 100 %     | 40d        |     |

- Percentages Each activity receives a %<br/>of the remaining duration/cost
- 2 **Pro-Rated Number** Each activity receives its portion of impact depending upon its portion of remaining duration/cost

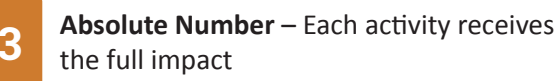

rat... 50d 50d 50d 50d

### **Mapping Risk Events**

Risk events **must** be mapped to activities/cost elements in order to be included in the risk model. Mapping can be done **several different ways**. If the risk register is fully populated, then the mapping is a process of assigning the risk events to the correct activity or activities. If the risk register is empty, then a risk event can be **both** entered into the register and assigned simultaneously.

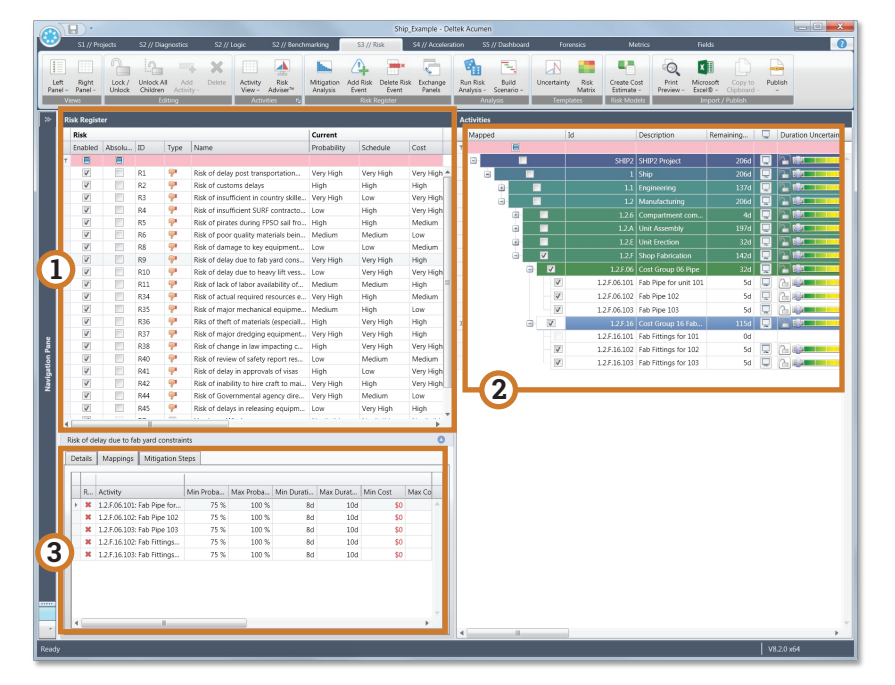

 Individual Activity or Summary Activity -Children get Absolute or Pro-Rated Amount of Risk
 Manual Mapping – Map from Risk Events to Activity(s)
 View Mappings – Mappings Tab

### Acumen Risk 8.2 - Risk Mapping

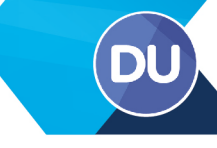

### **Automatic Mapping**

|                                                                                 |                                           | Ship_Example - Delte                           | cumen         |                                                          |
|---------------------------------------------------------------------------------|-------------------------------------------|------------------------------------------------|---------------|----------------------------------------------------------|
| S1 // Projects S2 // Dia                                                        | ignostics S2 // Logic S2 // Bench         | hmarking S3 // Risk S4 // Acceleratio          | S5 // Dashboa |                                                          |
|                                                                                 | 🤜 🗙 🗐 🔺                                   | 🖿 🕰 🗯 🚍                                        |               |                                                          |
| Left Right Lock / Unlock A                                                      | All Add Delete Activity Risk              | Mitigation Add Risk Delete Risk Exchange       | n Risk        |                                                          |
| Panel - Panel - Unlock Children<br>Views E                                      | diting Activities                         | Analysis Event Event Panels A<br>Risk Register | Analysis      |                                                          |
| >>>> Activities                                                                 |                                           |                                                |               |                                                          |
| Id Id                                                                           | Description                               | Remaining Duration Uncer                       | Risk          |                                                          |
| T                                                                               |                                           |                                                | Enabled       |                                                          |
|                                                                                 |                                           | 206d 🖳 🎦 💷 💶 🔳                                 | ^ T E         |                                                          |
|                                                                                 |                                           | 206d 🖵 🎦 🖓 🚥 🛄 🛄                               |               | Waffle/Grid Icon – Adds a Risk Event                     |
|                                                                                 |                                           |                                                |               | Mana                                                     |
|                                                                                 |                                           |                                                |               | iviaps                                                   |
|                                                                                 |                                           | 1974                                           |               |                                                          |
|                                                                                 |                                           | 170d 🖵 🎦 🖓 🚛 🛄 🚛                               |               |                                                          |
| (2)                                                                             | 1.2.A.102 Assemble Unit 102               | 1904 🔲 🖓 Barrier I and B                       |               | Individual Activity or Summary Activ                     |
|                                                                                 | 1.2.A.103 Assemble Unit 103               | 197d 🛄 🎦 🦣 🚛 💻 📕                               |               | Individual Activity of Summary Activ                     |
|                                                                                 | 1.2.A.105.02 Assemble Steel               |                                                |               | Children get Absolute or Pro-Rated                       |
|                                                                                 | 1.2.A.103.06 Install Pipe                 |                                                |               |                                                          |
|                                                                                 | 1.2.A.103.09 Install Vents                |                                                |               | Amount of Risk                                           |
|                                                                                 | 1.2.A.103.20 Install Fdns                 | 10d 🖵 🎦 🖓 📟 📟 📟                                |               |                                                          |
| La la la la la la la la la la la la la la                                       | 1.2.E Unit Erection                       | 32d 🖳 🔚 💷 💶 🔳                                  |               | <ul> <li>Automatic Mapping – Map from Activit</li> </ul> |
| atio                                                                            | 1.2.E.101 Erect Unit 101                  | 5d 🖵 🎦 🏭                                       |               | to Risk Events                                           |
| lavig                                                                           | 1.2.E.102 Erect Unit 102                  | 5d 🖵 🔁 🚛                                       |               |                                                          |
|                                                                                 | 1.2.E.103 Erect Unit 103                  | 50                                             | V             |                                                          |
|                                                                                 | 1.2.r shop rabilication                   |                                                |               |                                                          |
|                                                                                 |                                           |                                                |               | View Mappings – Risk Event Tab                           |
| 1.2.A.103 - Assemble Unit 103 -                                                 | - accommodations                          |                                                |               |                                                          |
| General Status                                                                  | Relationships Duratin                     | ion Uncertainty Cost Uncertainty               |               | <ul> <li>Good view for project team</li> </ul>           |
| Contract Resource A                                                             | Assignments Risk Events                   | Control Accounts / Work Packages               |               |                                                          |
| 3                                                                               |                                           |                                                |               |                                                          |
| R Activity                                                                      | Event                                     | Min Proba Max Proba Min Durati Max Du          |               |                                                          |
| 1.2 A 103.02: Assemb<br>1.2 A 103.02: Assemb                                    | Ile S Risk of delay due to fab yard cons  | 75 % 100 % 40d                                 |               |                                                          |
| 1.2A.103.07: Install F                                                          | qui Risk of delay due to fab yard cons    | 75 % 100 % 400                                 |               |                                                          |
|                                                                                 | /ents Risk of delay due to fab yard cons  | 75 % 100 % 40d                                 |               |                                                          |
| 1.2.A.103.09: Install V                                                         | dns Risk of delay due to fab yard cons    | 75 % 100 % 40d                                 |               |                                                          |
| <ul> <li>1.2 A 103.09: Install V</li> <li>1.2 A 103.20: Install Fill</li> </ul> | and make of deady due to had yard contain |                                                |               |                                                          |
| 1.2.A.103.09: Install V<br>1.2.A.103.20: Install F                              |                                           |                                                |               |                                                          |
| 1.2.A.103.09: Install V                                                         |                                           |                                                |               |                                                          |
| 12A103.09: Install V                                                            |                                           |                                                |               |                                                          |

#### Import/Export

Risks can be **edited/added/removed** in the MS Excel file, independent of Deltek Acumen Risk<sup>®</sup>. Then can be imported back into the Deltek Acumen Risk<sup>®</sup> Risk Register by selecting Import Risk Register from the same pull-down menu as the Export.

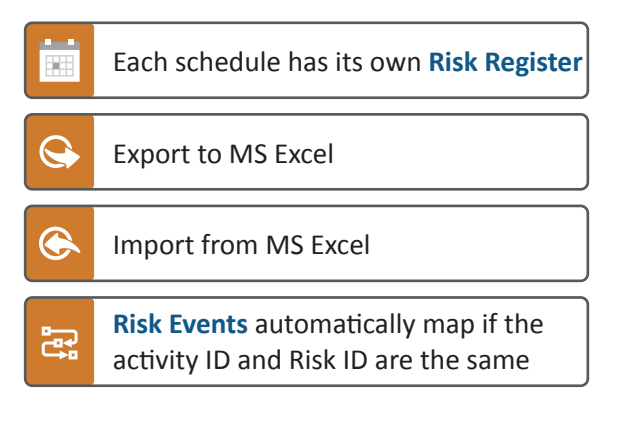

| Ris | k Registe    | er      |      |      |              |           |                     |            |                    |                                                                             |                |                       |                     |            |                     |         |
|-----|--------------|---------|------|------|--------------|-----------|---------------------|------------|--------------------|-----------------------------------------------------------------------------|----------------|-----------------------|---------------------|------------|---------------------|---------|
| 1   | Risk         |         |      |      |              |           |                     |            | Current            |                                                                             |                | Mit                   |                     |            |                     |         |
| 1   | Enabled      | Absolu. | ID   | Type | Name         |           |                     | 1          | Probability        | Schedule Cost                                                               | Score          | Ena                   |                     |            |                     |         |
| т   |              |         |      |      |              |           |                     |            |                    |                                                                             |                |                       |                     |            |                     |         |
| T   | V            |         | R1   | -    | Risk of de   |           |                     |            |                    |                                                                             |                | IP2 - Risk Regi       |                     | sility Mod |                     |         |
|     |              |         | 02   |      | Diek of au   | File He   | ome Ins             | ert Pau    | ae Lawout - F      | ormulas Data Review View                                                    | Help Or.       | oll me what w         | ob of trew u        |            |                     |         |
|     | N.           |         | 112  | 7    | Di L C       | P X C .   |                     |            |                    |                                                                             |                |                       |                     | -          |                     |         |
|     | V            |         | R3   | 7    | KISK OT INS  | Bh Cut    |                     | Calibri    | - 11               | • A A = = = 8 · 8                                                           | Wrap Text      |                       |                     | - 19       |                     | 1       |
|     | 1            |         | R4   |      | Risk of ins  | Paste     | ry =<br>mat Painter | B I        | <u>u</u> • [ 🗄 • ] | Ø - A - = = =   € ∋ ≣                                                       | Merge & Center | \$ - %                | 9 0.0 00<br>0.0 0.0 | Conditio   | nal Forma           | it as   |
|     | 1            |         | R5   | -    | Risk of pir  | Clinboar  | d r                 |            | Font               | G Alignment                                                                 |                | S No                  | nber D              |            | g - Table<br>Styles | B - 1   |
|     | 1            |         | R6   | -    | Risk of po   |           |                     |            |                    |                                                                             |                |                       |                     |            |                     |         |
|     | 1            |         | R8   | 9    | Risk of da   | A1        | × :                 | XV         | Jx Ri              | sk                                                                          |                |                       |                     |            |                     |         |
|     | 1            |         | RQ   |      | Risk of de   | A         | В                   | C          | D                  | E                                                                           | F              | G                     | н                   | 1          | J                   |         |
|     |              |         | 10   |      | nisk of de   | 1 Risk    |                     | -          | -                  |                                                                             | * rrent        |                       | -                   | -          | Mitigatio           | on<br>– |
|     | V            |         | RIO  |      | Risk of de   | 2 Enabled | Absolute            | NID<br>P1  | Threat             | Name<br>Risk of delay post transportation of                                | Probability    | Schedule<br>Very High | Cost<br>Very High   | Score      | Enabled             | De      |
|     | 5            |         | R11  | -    | Risk of lac  | 4 Yes     | No                  | R2         | Threat             | Risk of customs delays                                                      | High           | High                  | High                | 16         | No                  | EII     |
|     | $\checkmark$ |         | R34  | 9    | Risk of ac   | 5 Yes     | No                  | R3         | Threat             | Risk of insufficient in country skille                                      | d la Very High | Low                   | Very High           | 25         | No                  |         |
|     |              |         | P25  |      | Rick of m    | 6 Yes     | No                  | R4         | Threat             | Risk of insufficient SURF contractor                                        | r re Low       | High                  | Very High           | 10         | No                  |         |
|     |              |         | 1055 |      | NISK OF THE  | 7 Yes     | No                  | R5         | Threat             | Risk of pirates during FPSO sail fro                                        | m f. High      | High                  | Medium              | 16         | No                  |         |
|     | V            |         | R36  | × .  | Riks of the  | 8 Yes     | No                  | R6         | Threat             | Risk of poor quality materials bein                                         | g de Medium    | Medium                | Low                 | 9          | No                  |         |
|     | 1            |         | R37  |      | Risk of ma   | 9 Yes     | No                  | R8         | Threat             | Risk of damage to key equipment                                             | duri Low       | Low                   | Medium              | 6          | No                  |         |
|     | 5            |         | R38  |      | Risk of ch   | 10 Yes    | Yes                 | R9         | Threat             | Risk of delay due to fab yard const                                         | raii Very High | Very High             | High                | 25         | Yes                 | Pro     |
|     |              | [[[[]]] | D40  |      | Diels of rea | 11 Tes    | No                  | R10        | Threat             | Risk of lack of labor availability of                                       | skil Medium    | Medium                | High                | 12         | No                  |         |
|     | V            |         | N40  | 7    | NISK OF THE  | 13 Yes    | No                  | R34        | Threat             | Risk of actual required resources e                                         | xce Very High  | High                  | Medium              | 20         | No                  |         |
|     | 1            |         | R41  |      | Risk of de   | 14 Yes    | No                  | R35        | Threat             | Risk of major mechanical equipme                                            | nt ( Medium    | High                  | Low                 | 12         | No                  |         |
|     | V            |         | R42  | -    | Risk of ina  | 15 Yes    | No                  | R36        | Threat             | Riks of theft of materials (especial                                        | ly k High      | Very High             | High                | 20         | No                  |         |
|     | V            |         | R44  |      | Risk of Gr   | 16 Yes    | No                  | R37        | Threat             | Risk of major dredging equipment                                            | fail Very High | Very High             | High                | 25         | Yes                 | Co      |
|     | 112          | 100     | DAL  |      | D: 1 ( 1     | 17 Yes    | No                  | R38        | Threat             | Risk of change in law impacting co                                          | nsti High      | Very High             | Very High           | 20         | Yes                 | Lia     |
|     | V            |         | K45  | T    | KISK OT de   | 18 Yes    | No                  | R40        | Threat             | Risk of review of safety report res                                         | ults Low       | Medium                | Medium              | 6          | No                  |         |
|     | 1            |         | R7   |      | Hurricane    | 19 Yes    | No                  | R41<br>R42 | Threat             | Risk of delay in approvals of visas<br>Pick of inability to him craft to ma | High           | LOW                   | Very High           | 20         | No                  |         |
|     | 1            |         | R12  | 1    | Winter W     | 21 Yes    | No                  | R44        | Threat             | Risk of Governmental agency direc                                           | tin Very High  | Medium                | Low                 | 15         | No                  |         |
|     |              |         |      |      |              | 22 Yes    | No                  | R45        | Threat             | Risk of delays in releasing equipme                                         | nt Low         | Very High             | High                | 10         | No                  |         |
|     |              |         |      |      |              | 23 Yes    | No                  | R7         | Calendar           | Hurricane Window                                                            | Negligible     | Negligible            | Negligible          |            | No                  |         |
|     |              |         |      |      |              | 24 Yes    | No                  | R12        | Calendar           | E Winter Weather Interruption                                               | Negligible     | Negligible            | Negligible          |            | No                  |         |
|     |              |         |      |      |              | 25        |                     |            |                    |                                                                             |                |                       |                     |            |                     |         |
|     |              |         |      |      |              | 26        |                     |            |                    |                                                                             |                |                       |                     |            |                     |         |
|     |              |         |      |      |              | 27        |                     |            |                    |                                                                             |                |                       |                     |            |                     |         |
|     |              |         |      |      |              | 28        |                     |            |                    |                                                                             |                |                       |                     |            |                     |         |
|     |              |         |      |      |              | 29        |                     |            |                    |                                                                             |                |                       |                     |            |                     |         |
|     |              |         |      |      |              | 31        |                     |            |                    |                                                                             |                |                       |                     |            |                     |         |
|     |              |         |      |      |              | 32        |                     |            |                    |                                                                             |                |                       |                     |            |                     |         |
|     |              |         |      |      |              | 33        |                     |            |                    |                                                                             |                |                       |                     |            |                     |         |
|     |              |         |      |      |              | 34        |                     |            |                    |                                                                             |                |                       |                     |            |                     |         |
|     |              |         |      |      |              | 35        |                     |            |                    |                                                                             |                |                       |                     |            |                     |         |
|     |              |         |      |      |              | 36        |                     |            |                    |                                                                             |                |                       |                     |            |                     |         |
|     |              |         |      |      |              | F         | Events              | Links      | Calendar E         | vent Details Mitigation Steps                                               | $\oplus$       |                       |                     |            |                     |         |

### Acumen Risk 8.2 - Risk Analysis Exposure

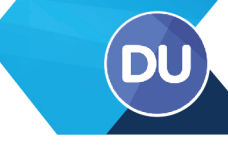

### **Risk Analysis Exposure Options**

| Simulation                                                                                                    |                                                                                                    |
|----------------------------------------------------------------------------------------------------|----------------------------------------------------------------------------------------------------|
| Number of Iterations                                                                                                    |                                                                                                    |
| Perform risk analysis until results converge to given accuracy.                                                                                                    | 1 Simulation                                                                                                |
| Automatic Accuracy                                                                                                    |                                                                                                    |
| Convergence Iterations 100 🗘                                                                                                    | <ul> <li>Accounts for all reasonable combinations</li> <li>Follows the CPM Schedule Logic</li> </ul>        |
| Uncertainty Only (No Risk Events)     Perform the risk analysis including only duration uncertainty.                                                                                          | <ul> <li>Run iteration until results don't vary significantly</li> <li>Sets number of iterations</li> </ul> |
| Uncertainty and Risk Events (No Mitigation)<br>Perform the risk analysis including both uncertainty and pre-<br>mitigated risk events.                                                        |                                                                                                    |
| Uncertainty and Risk Events (Mitigated, Excluding Overhead)<br>Perform the risk analysis including both uncertainty and pre-<br>mitigated risk avents but without the cost (schedule effort   | Z Scenarios                                                                                                 |
| required for mitigation.                                                                                                    | Combination of Uncertainy, Risk Events,                                                                     |
| Uncertainty and Risk Events (Mitigated, Including Overhead)<br>Perform the risk analysis including both uncertainty and pre-<br>mitigated risk events, and including the cost/schedule effort | Mitigation, Overhead                                                                                        |
| required for mitigation.                                                                                                    | 3 Interaction                                                                                               |
| Interaction                                                                                                    |                                                                                                    |
| Automatic<br>Automatically run all of the risk analysis iterations using multiple CPU cores. (Fastest)                                                                                        | Accuracy, Interactive, Diagnose                                                                             |
| Interactive<br>Automatically run risk analysis iterations and view the values<br>changing during the execution. (Fast)                                                                        | 4 Repeatability                                                                                             |
| Diagnose<br>Manually run each risk analysis iteration and view the values<br>changing during execution. (Slow)                                                                                | 5 Activity Correlation                                                                                      |
| lepeatability                                                                                                    |                                                                                                    |
| Use Fixed Seed<br>Seed Value                                                                                                    | 6 Hierarchical Risk Models                                                                                  |
| Activity Correlation                                                                                                    | Overall Correlation                                                                                         |
| Use correlation to link activities                                                                                                    | <ul> <li>Less than 3 levels below uncertainty</li> </ul>                                                    |
| ierarchical Risk Models           Use Correlation to Overcome the Central Limit Theorem.                                                                                                    | assignment                                                                                                  |
| Correlation Coefficient 50 % 🗘                                                                                                    | 7 Cost/Schedule Integration                                                                                 |
| Cost/Schedule Integration                                                                                                    |                                                                                                    |
|                                                                                                    |                                                                                                    |

### **Risk Mentor**

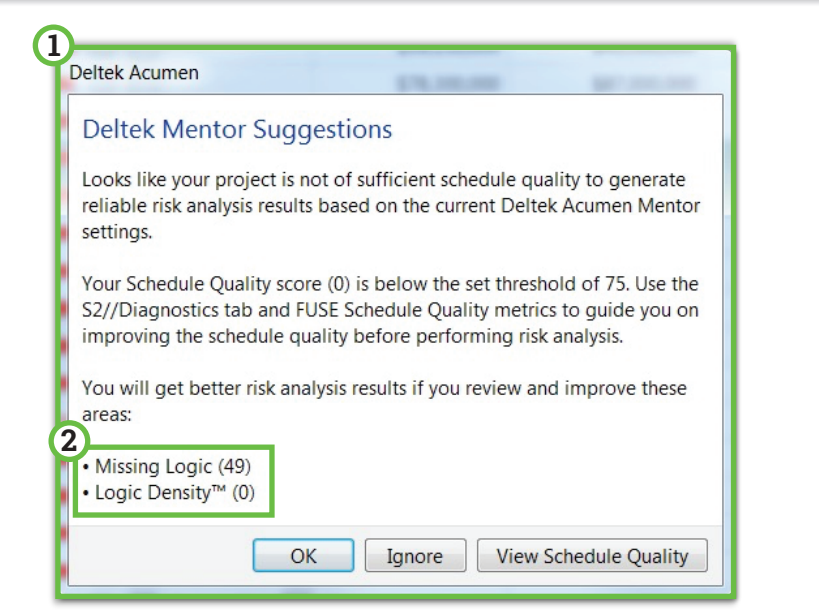

Checks schedule quality score
 If below 75, gives message and what metric is the issue

### Acumen Risk 8.2 - Risk Analysis Exposure

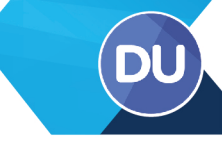

#### **Risk Drivers**

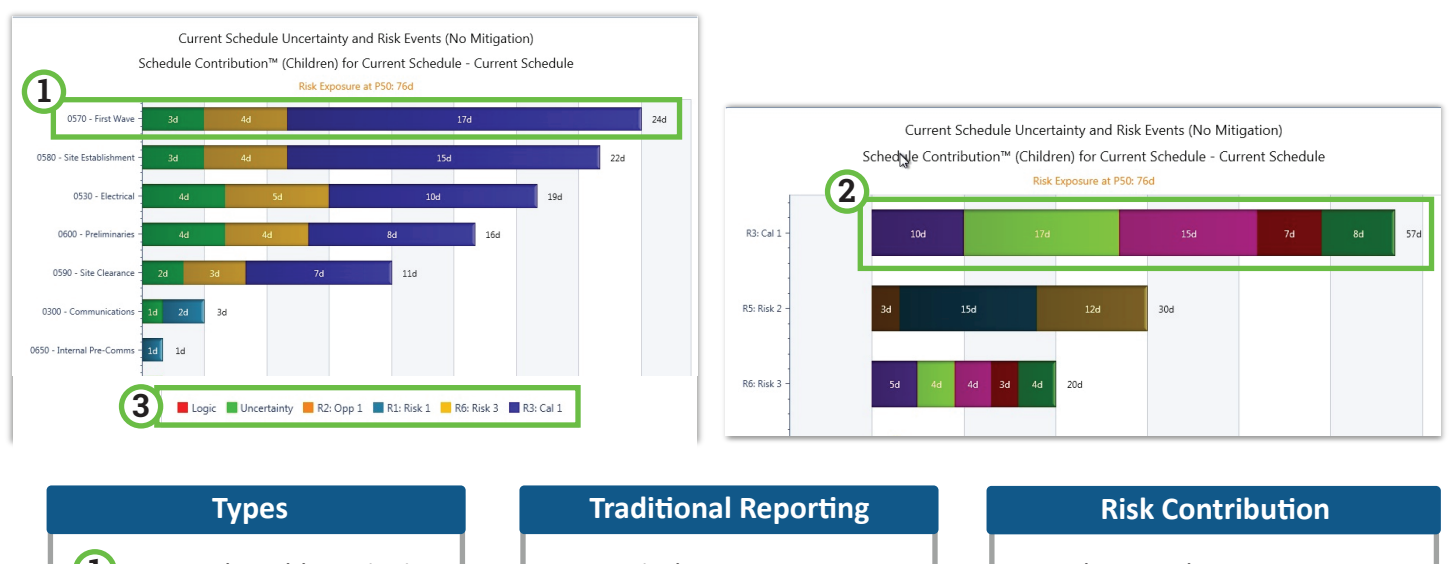

Most Vulnerable Activities
 Top Risk Event Drivers

- Criticality
- Correlation Statistic
- Both can be misleading

|   | RISK CONTRIDUTION             |
|---|-------------------------------|
| • | Select P-Value                |
| • |                               |
| ٠ | Schedule or Cost Contribution |
| _ |                               |

3 Differentiates sources -Logic, Uncertainty, Risk Events

#### **Comparison and Chart Customization**

The Risk Comparison chart can be customized for the **data curves (colors, labels, date unit) and variances**. If there are only two curves on the chart then the variance is automatically added. If there are more than two curves on the chart, then two must be selected for the variance to be shown.

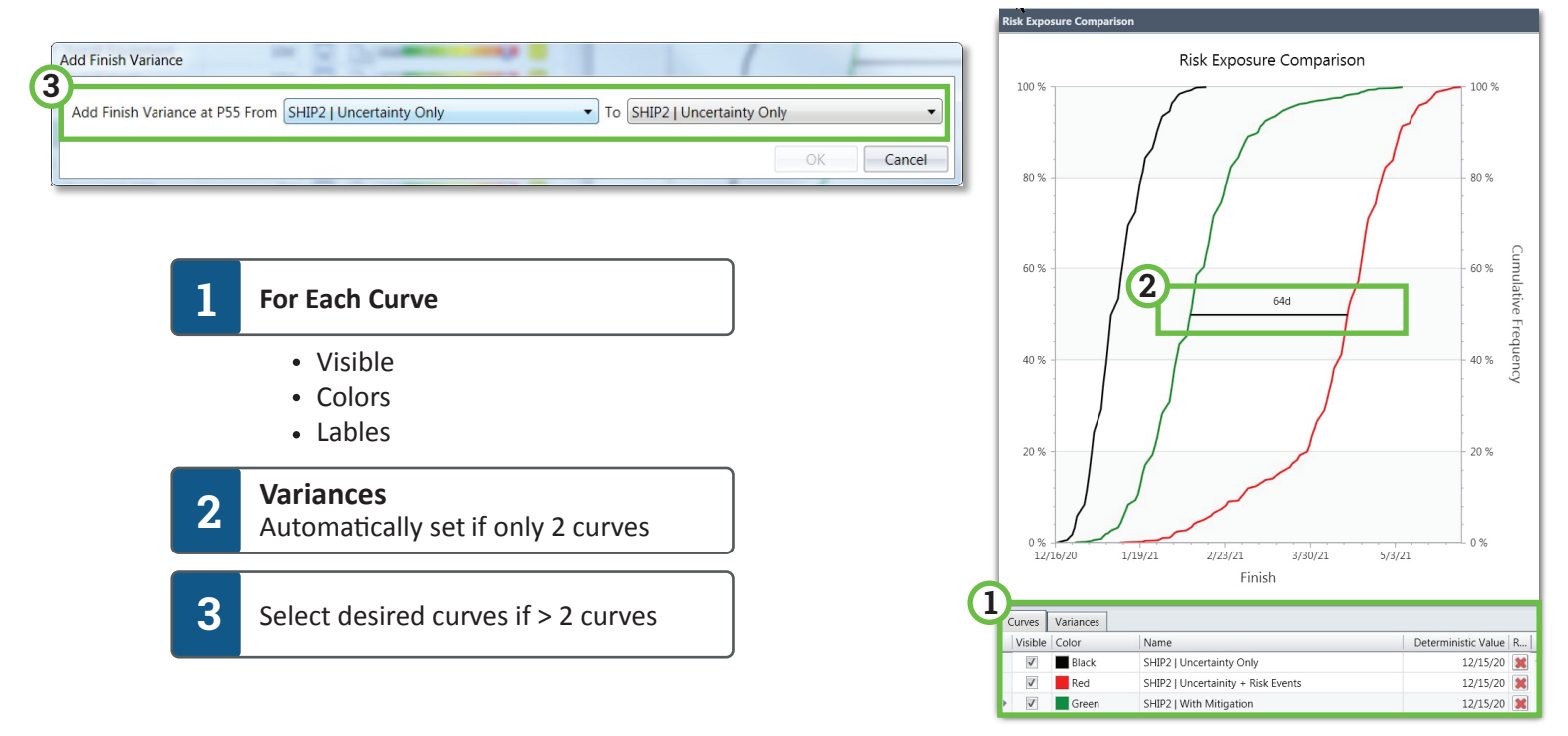

### Acumen Risk 8.2 - Risk Analysis Reports

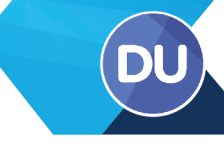

### Schedule or Cost Analysis

**Risk Sensitivity** chart shows the relationship and joint confidence level (JCL) between activities and/or costs in a scatter chart format. The Risk Sensitivity chart is viewed by selecting it from the right panel pull-down.

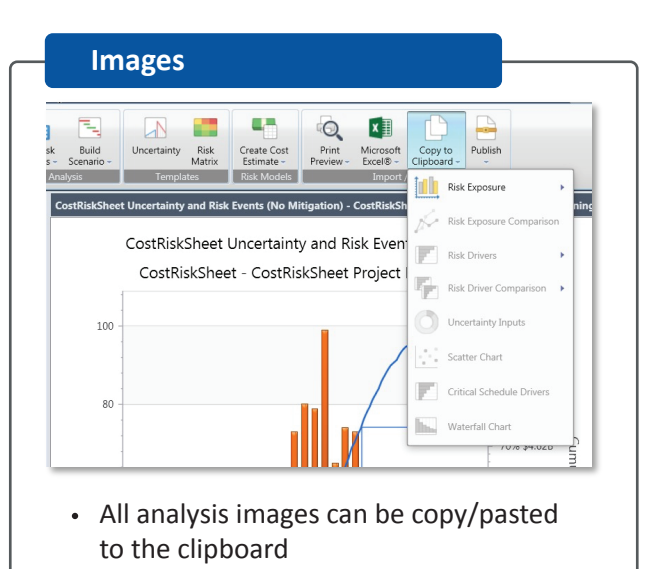

| Activities/Gantt Chart   |
|--------------------------|
|                          |
| • Print Preview • Export |

|        | SI // Projects                                                        | S2.// Diage                        | ortici<br>Darts                      | Ningk                             | S2 (2 1000)<br>11 (2 12 12 12 12 12 12 12 12 12 12 12 12 12 | nahing<br>Add                 | S3 // Risk                        | Shiplant<br>SANA                      | Deltek Acumen<br>salarstice<br>Apply to | Contractions      | Form<br>2<br>re Taxa | ici<br>Stewitter | Metic<br>Citer      | Tabular He                             |                      | Detect 1     |      |
|--------|-----------------------------------------------------------------------|------------------------------------|--------------------------------------|-----------------------------------|-------------------------------------------------------------|-------------------------------|-----------------------------------|---------------------------------------|-----------------------------------------|-------------------|----------------------|------------------|---------------------|----------------------------------------|----------------------|--------------|------|
| Metics | Reter<br>Project / Snapshot                                           | -                                  |                                      |                                   | Te                                                          | elese                         | //2 · ·                           | birmectio                             | - <u>1</u>                              | indyre<br>190     | 4 1000               | Desploy          | Ribbon<br>Hidden    | Active<br>Actually per<br>Actually per | High                 | Average Cost | 200  |
| GAME   | Contrivisioner                                                        | 3000                               | 3011                                 | 3002                              | 3223                                                        | 3004                          | 2025                              | 3396                                  | 3917                                    | orecality<br>(PA) | N/K.                 | 0<br>074         | oreal Patho<br>only | Buildion RL.                           | Contraction Co       | Risk Contin  | 10.5 |
| KS MP  | Current Schedule                                                      |                                    |                                      |                                   |                                                             |                               |                                   |                                       |                                         | (mut<br>35        | 85                   | 5<br>(32%)       | 5<br>02N            | ,                                      | <b>16/8</b><br>(276) | 14.94        | 52%  |
| dep/cs |                                                                       |                                    |                                      |                                   |                                                             |                               |                                   |                                       |                                         |                   |                      |                  |                     |                                        |                      |              |      |
|        | High Criscilly<br>Jag Criscilly<br>Schedule Risk H.,<br>Hilder Crisc. | 018051<br>8(3)<br>018051<br>018051 | 918581<br>918581<br>918581<br>918581 | 141500<br>545<br>4(150)<br>5(230) | 12 (1980)<br>875<br>1 (28)<br>9 (28)                        | 1(00%)<br>12%<br>0(%)<br>0(%) | 915551<br>555<br>915551<br>915551 | 01 N(N)<br>N(S)<br>01 N(N)<br>01 N(N) | 032%)<br>1435<br>032%)<br>032%)         |                   |                      |                  |                     |                                        |                      |              | *    |
|        | High Contingency<br>Average Cort R                                    | N/4 (N/4)<br>N/4                   | NA<br>NA                             | N/N OPEL<br>M/N                   | 1 BN<br>NA                                                  | N/4 (N/4)                     | N/4 (N/4)<br>N/4                  | NA<br>NA                              | 52,277,305                              |                   |                      |                  |                     |                                        |                      |              |      |
|        | Score<br>Scenario Compario                                            | 1305<br>96 C                       | 132%<br>061                          | 1476<br>ISA Deputs                | 225<br>R84 Eq                                               | 975<br>19945 (#)              | Earred Van                        | e 6                                   | 1305<br>sned Yoke Wi                    | n to              | ned Schedule         | We               | A./Resource         | . 0                                    | MA 34 Peint          |              |      |
|        | DCMA 14 Foint w/s                                                     | V Method                           |                                      |                                   |                                                             |                               |                                   |                                       |                                         |                   |                      |                  |                     |                                        |                      |              |      |

| S1 // Proje      | cts 52 // D  | lagnos  | tics   | 52 // Logic 52          | // Benchmarking  | S3 // Risk       | S4 // Acceleration S                  | 5 // Dashboard                   | Forer    | sics Met             | rics         | Fields                   |
|------------------|--------------|---------|--------|-------------------------|------------------|------------------|---------------------------------------|----------------------------------|----------|----------------------|--------------|--------------------------|
|                  | Projects (2) | .0)     | Calend | ources (132)<br>Irs     | Primary Constrai | nt (7) Total Fi  | 2) Early Start (48) Early Finish (48) | Late Finish (56)<br>Critical (5) | 5        | Publish              |              |                          |
| Analysis         | Relationship | ps (64) | _      |                         |                  | Enish (          | B) Late Start (56)                    | Longest Path (12)                |          |                      |              |                          |
| Create Analysis  | ,r           | orensic | Cheoks | General                 | Inputs           |                  | Outputs                               |                                  | Smart    | Santt* Publish       |              |                          |
| Analysis         |              | Finis   |        | 13 %)                   |                  |                  |                                       |                                  |          |                      |              |                          |
| Current Schedule |              | 2       | ID     | Description             | Activity Type Re | maining Duration | WBS Code                              | WBS Name                         | Curren   | t Schedule           | Current Sche | dule Cleansed            |
|                  |              | ÷ .     | L 0090 | Handover                | Milestone        | 0                | Current Schedule                      | Current Schedule                 | = 1      | 2/26/2013 3:30:00 PN | ( 🔺 8        | 3 3/20/2014 11:30:00 AM  |
|                  |              |         | 2 0100 | Project Finish          | Milestone        | 0                | Current Schedule                      | Current Schedule                 | =        | 2/4/2014 3:30:00 PM  | 4 🔺 8        | 3 4/29/2014 11:30:00 AM  |
|                  |              |         | 3 0300 | Communications          | Normal           | 5                | Current Schedule.0040                 | Detailed Design                  | =        | 3/7/2012 2:30:00 PN  | 1 🔺 7        | 4 5/21/2012 7:30:00 AM   |
|                  |              | 1       | 0350   | Bid reviews             | Normal           | 30               | Current Schedule.0050                 | Procurement                      | = 1      | 0/4/2012 11:30:00 AN | 1 🔺 7        | 4 12/17/2012 1:30:00 PM  |
|                  |              |         | 5 0360 | Initial Long Lead items | Normal           | 90               | Current Schedule.0050                 | Procurement                      | =        | 7/5/2012 10:30:00 AN | 1 🔺 7        | 4 9/17/2012 12:30:00 PM  |
|                  |              | 1       | 5 0370 | Vendor B                | Normal           | 15               | Current Schedule.0050                 | Procurement                      | =        | 8/1/2012 7:30:00 AN  | 6 🔺 7        | 2 10/12/2012 8:30:00 AM  |
|                  |              |         | 0380   | Vendor A                | Normal           | 25               | Current Schedule.0050                 | Procurement                      | <b>.</b> | 4/3/2012 11:30:00 AN | 4 🔺 20       | 4 10/25/2012 10:30:00 AM |
|                  |              | 1       | 8 0390 | Outsourced PMO          | Normal           | 95               | Current Schedule.0050                 | Procurement                      |          | 7/3/2012 12:30:00 PN | 4 🔺 5        | 2 8/24/2012 1:30:00 PM   |
|                  |              |         | 9 0400 | Secondary Long Leads    | Normal           | 60               | Current Schedule.0050                 | Procurement                      | <b>.</b> | 5/31/2012 9:30:00 AN | 4 🔺 7        | 4 8/13/2012 11:30:00 AM  |
|                  |              | 1/      | 0410   | Phase 5                 | Normal           | 20               | Current Schedule.0060.0450            | Offshore                         | 12       | 19/2012 11:30:00 AN  | 4 🔺 9        | 9 3/28/2013 12:30:00 PM  |
|                  |              | 1       | 0420   | Phase 2                 | Normal           | 10               | Current Schedule.0060.0440            | Domestic                         | =        | 11/5/2012 7:30:00 AN | 4 4 8        | 4 1/28/2013 7:30:00 AM   |
|                  |              |         | 0.430  | Dhace 1                 | Normal           | 4                | Current Schedule 0060 0440            | Domestic                         | = 1      | 0/15/2012 4:30:00 PM | 4 8          | 4 1/7/2013 4:30:00 PM    |

### Acumen Risk 8.2 - Risk Analysis Reports

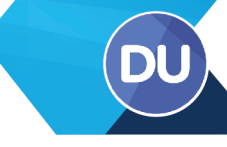

### **Risk Executive Briefing**

| Selection Set                                                                                               |                                                                                                    |         |                | Publish                        |                                                                                                    |                                                                                                    |
|----------------------------------------------------------------------------------------------------|----------------------------------------------------------------------------------------------------|---------|----------------|--------------------------------|----------------------------------------------------------------------------------------------------|----------------------------------------------------------------------------------------------------|
| Selection Set<br>Select the scholars bat<br>Available Activities<br>▼ 0140 0140 0140 0140 0140 0140 0140 01 | ell la centañad in the advectors set<br>Perception<br>Regioneros Ordenizos<br>Techcial environ<br>Commercia reses<br>Commercia reses<br>Commercianos<br>Contratos<br>Contratos<br>Contr |         | Intel Achildes |                                | A continue Briefing A continue Briefing of the A continue Briefing of the A continue Briefing of the A continue Briefing of the A continue Briefing of the A continue Briefing of the A continue Briefing of the A continue Briefing of the A continue Briefing A continue Briefing A continue Briefing A continue Briefing A continue Briefing A continue Briefing A continue Briefing A continue Briefing A continue Briefing A continue Briefing A continue Briefing A continue Briefing A continue Briefing A continue Briefing A continue A continue Briefing A continue A continue A   | To Word®  Publish a Risk Executive Briefing of Current Project to a Microsoft Wor document  To PDF®  Publish a Risk Executive Briefing of Current Project to an Adobe Acrob document  Briefing 8.2016  Anthe Rask Tata workbock & Romanna 2  Table contains 1 assubble Current                                                             |
|                                                                                                    |                                                                                                    |         | OC Coul        | Rink<br>Rink<br>\$2.8<br>being | more clubel capeed and the set of the set of | Mitgation) 1000 simulations were run.<br>which 54.638 are remaining with<br>10 with the skatest completion date<br>No Mitigation)<br>we was an examined and a state of the statest<br>we share<br>we statest<br>we statest<br>we statest<br>we statest<br>we statest<br>we statest<br>we statest<br>we statest<br>we statest<br>we statest |
| ection                                                                                                    | Sets                                                                                                    | ctiviti | ies.           |                                | Executive Brie                                                                                                    | fing                                                                                                    |
| Set of                                                                                                    | Specific A                                                                                                    |         | Ies            |                                | Summary le     Risk Exposu                                                                                                    | ext<br>Ire Image                                                                                                    |

### **Risk Adjusted Schedule**

Once the schedule has been analyzed for risk, a new scenario can be created based on the **risk inputs** or **risk outputs**. This is very useful when a schedule needs to be re-calibrated based on the project team's uncertainty rankings or a deterministic schedule (that includes all of the risk impact) needs to be created for a customer. Deltek Acumen Risk<sup>®</sup> can automatically create the risk-adjusted schedule using either the **risk inputs** or **risk outputs**.

| Build   | 0.+                                                                                                    | Uncertainty                               | Risk<br>Matrix                       | Create Cost<br>Estimate + | F |  |  |  |  |  |
|---------|----------------------------------------------------------------------------------------------------|-------------------------------------------|--------------------------------------|---------------------------|---|--|--|--|--|--|
| Сору    |                                                                                                    |                                           |                                      |                           |   |  |  |  |  |  |
| Ľ       | Create<br>Copy t<br>evalua                                                                                                    | e Copy<br>the current r<br>te alternate   | isk analysis<br>scenarios.           | s model to                |   |  |  |  |  |  |
| Risk In | puts                                                                                                    |                                           |                                      |                           |   |  |  |  |  |  |
| 0       | Scena<br>Build a<br>model                                                                                                    | rio based o<br>a new scena<br>uncertainty | n Risk Inp<br>rio based o<br>inputs. | uts<br>on the risk        | ŀ |  |  |  |  |  |
| Risk O  | utputs                                                                                                    |                                           |                                      |                           |   |  |  |  |  |  |
|         | Scenario based on Risk Outputs<br>Build a risk adjusted scenario based on the<br>outputs of the Monte Carlo risk analysis (e.g.<br>Create a P50 schedule). |                                           |                                      |                           |   |  |  |  |  |  |
|         | P Sche                                                                                                    | dule                                      |                                      | 50 ‡                      |   |  |  |  |  |  |

#### **Based on Uncertainty Inputs**

- PERT Method = [Max+(MostLikely\*4)+Min]/6
- Median Method = Value that Separates the Min from the Max

#### **Based on Risk Analysis Outputs**

- Select P-Value
- Assembles CPM Based on P-Value Durations

#### **Exportable to:**

- P6 XER
- MS MPP or XML
- Deltek OpenPlan (publish updates)
- UN/CEFACT schedule schema